## Passo a passo inscrição em Regime Especial...

## Acesse o Portal do Aluno e

1.) Clique no Banner abaixo:

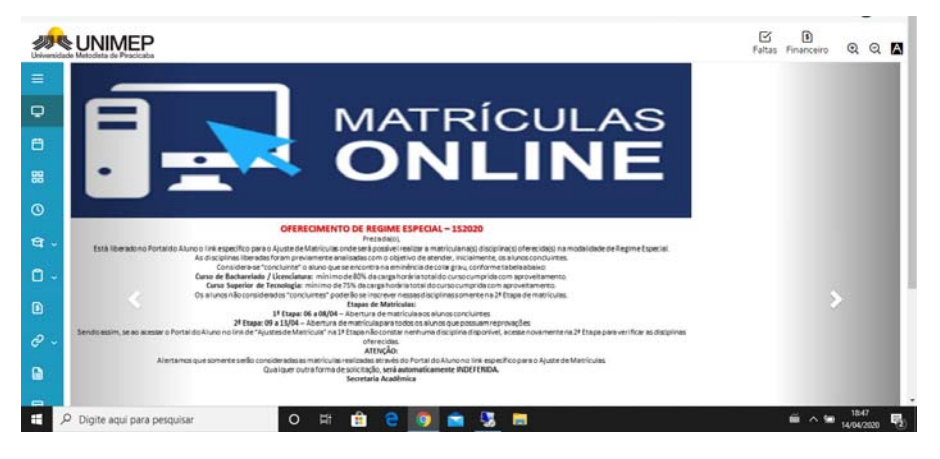

2.) Abrirá o acesso à versão antiga do Login

| Fonba              |                     |       |
|--------------------|---------------------|-------|
|                    |                     |       |
| Allas<br>CarporeRM | •                   |       |
| Acessar            | Esqueceu sua senha? | TOTVS |
|                    |                     |       |

### 3.) Faça seu Login

| Inicio                                                                                                    |                                                                     |  |
|----------------------------------------------------------------------------------------------------|---------------------------------------------------------------------|--|
| <ul> <li>Educacional<br/>Partope da comunidade exadêmica<br/>de sua fortunção de tensou: Veja o<br/>que preparamos para nossa<br/>interação.</li> </ul> | Forra e acosso es ferramentas de<br>gerenciamento de sua aplicação. |  |
| - With Mathinuts on Ann                                                                                                    | - C Vountizer Batabison                                             |  |
| - 🔁 Guesta de minat                                                                                                    |                                                                     |  |
| 😁 📢 Dados.cesscata                                                                                                    |                                                                     |  |
|                                                                                                    |                                                                     |  |

4.) Clique em INICIAR:

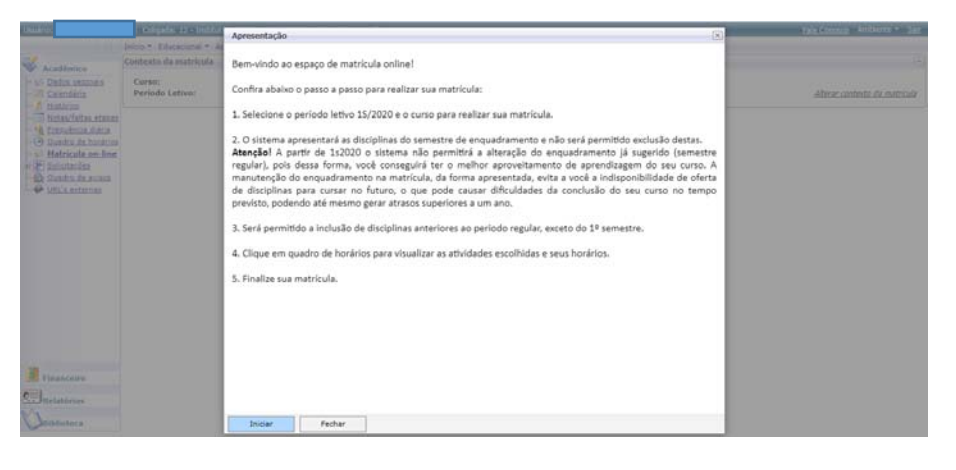

5.) Caso apareça a tela abaixo, clique em FECHAR:

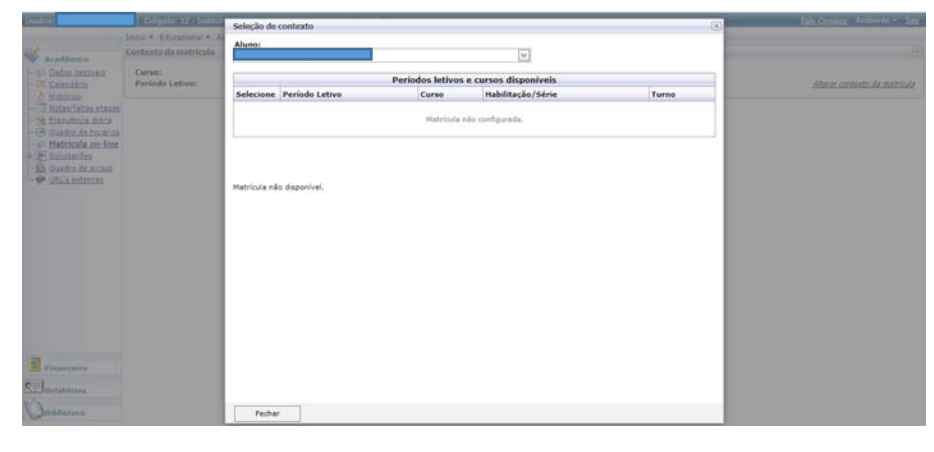

6.) Clique em AMBIENTE e em ALTERAR CONTEXTO:

| Usuário:                                                                                                    | Coligada: 12 - Instituto Educacion                 | al Piracicabano da Igreja Metodista |        | Fale Conosco Ambiente -                                                                                                    | Stir  |
|----------------------------------------------------------------------------------------------------|----------------------------------------------------|-------------------------------------|--------|----------------------------------------------------------------------------------------------------|-------|
| 1.66.                                                                                                    | Início - Educacional - Acadêmico -                 | Orientação de Matrícula             |        | R Alterar senha                                                                                                    |       |
| Acadêmico     Salas, essans     Calendário     Mistas/fallas stanar     Ristas/fallas stanar     Mistas/fallas da haránar     Mistas/fallas an-líne     Rudirodes     Solicitades     Mistas/fallas da haránar     Mistas/fallas da haránar     Mistas/fallas da haránar     Mistas/fallas da haránar     Mistas/fallas da haránar     Mistas/fallas da haránar | Contexto da matricula<br>Curso:<br>Periodo Letivo: | Habilitação/Série:<br>Aluno:        | Turno: | Alterar contexto     Colgada (12 - Imbihuto Educacional Piracicabano da Igreja Metodata)     Localidade (Nilo preenchido)     Projeto (Nilo preenchido)     Pilal (52 - Campus Tanjumal)     Umdade Bibliotecaria (Nilo preenchido)     Nivel de enico (2 - Greducção)     Entrar como (Aluno)     Tipo de Usuano (Vião preenchido)     Chapa (Não preenchido)     Códgo Externo (Não preenchido)     Códgo Externo (Não preenchido) | icule |

7.) Selecione os dados conforme seu Campus:

|                                                        |                                                                                                    | r nakadano sa sprija reconsta                                                                                                    | raid Contractor Antolence - San                                                          |
|--------------------------------------------------------|----------------------------------------------------------------------------------------------------|----------------------------------------------------------------------------------------------------|------------------------------------------------------------------------------------------|
| 1.551                                                  | Inicio - Educacional - Acadêmico - C                                                                                            | rrientação de Matrícula                                                                                                    |                                                                                          |
| Acadêmico                                              | Contexto da matricula                                                                                                    |                                                                                                    |                                                                                          |
| - Ø Dados cessoais<br>- 21 Calendário<br>- A Histórico | Curso:<br>Período Letivo:                                                                                                    | Habilitação/Série: Turno:<br>Aluno:                                                                                                    | Alterar contexto da matrícula                                                            |
| ■ Tresuència dirán                                     |                                                                                                    | Diskura de Contexto - Google Chrome — X Não seguro   totvs.metodista.bt//Corpore.Net/SharedServ Assistente de configuração de ambiente Selecione aqui a filial para utilização dentro do sistema Filial 43 - Campus Centro* • • • • • • • • • • • • • • • • • • • |                                                                                          |
|                                                        |                                                                                                    | Cancelar Voltar Anançar Concluir                                                                                                    |                                                                                          |
| Académico                                              | olipada: 12 - Instituto Educaciona<br>Inico - Educacional - Acadêmico - C<br>Contexto da matrícula                              | Cansalar Voltar Anançar Concluir<br>Piracicabano da Igreja Metodosta<br>nrientação de Matrícula                                                                                                    | <u>Fale Canozon</u> Amberda * Sag                                                        |
| Acadêmico                                              | oligada: 12 - Instituto Educaciona<br>Inico • Educacional • Acadêmico • C<br>Contexto da matrícula<br>Curso:<br>Período Letivo: | Canadar Voltar Anançar Concluir  Prosissibano da Igreja Metodosta  prinostação de Matrícuta  Habilitação/Série: Turno: Aluno:                                                                                                    | <u>Fale Censors</u> Ambrenie * <u>Sau</u><br>(a)<br><u>Alterar contexto da matricula</u> |

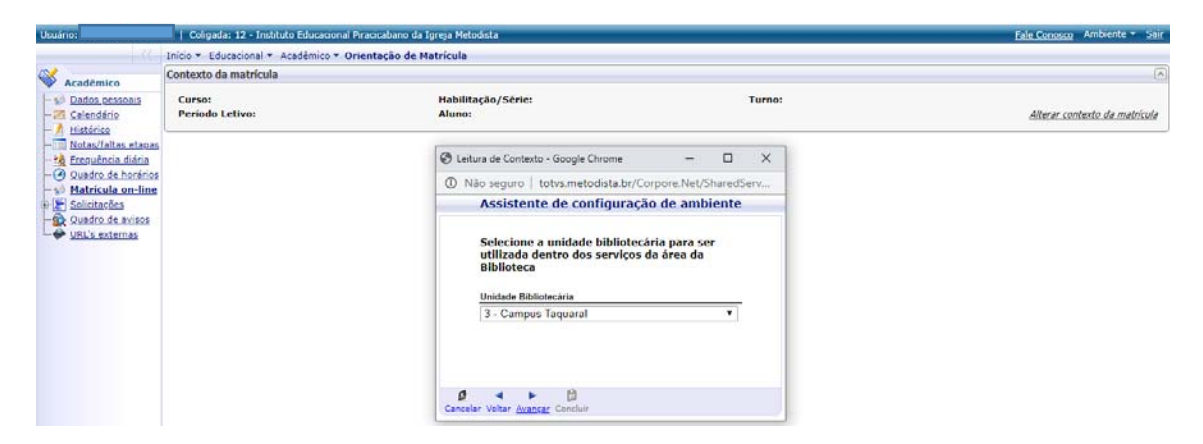

### 8.) Clique em CONCLUIR

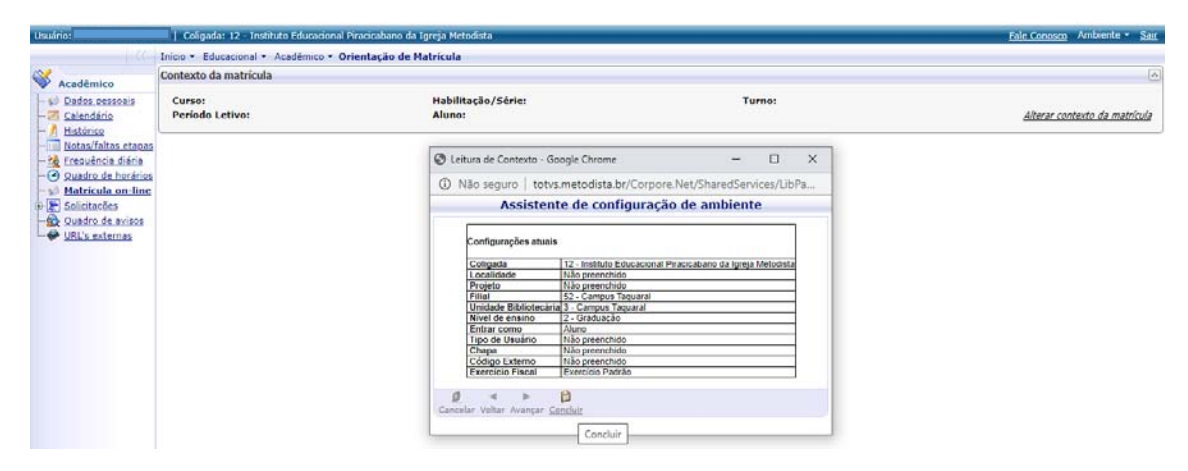

#### 9.) Clique em INICIAR

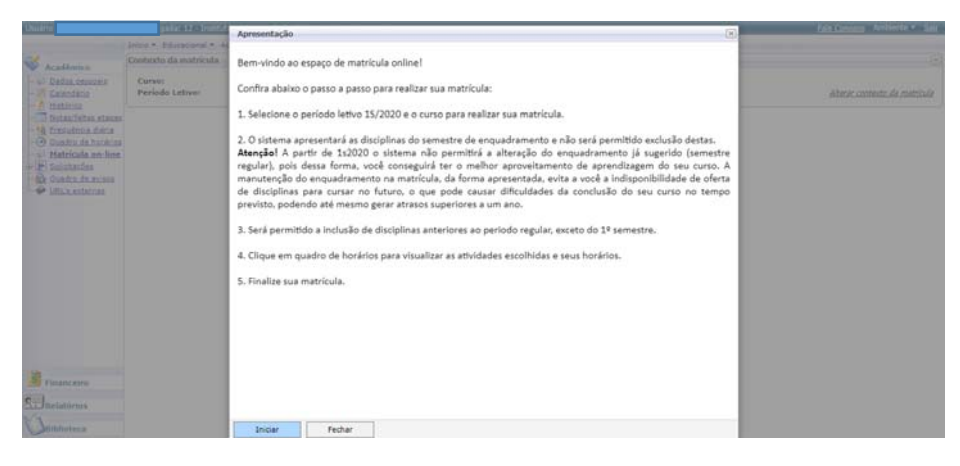

#### 10.) Selecione o Período Letivo

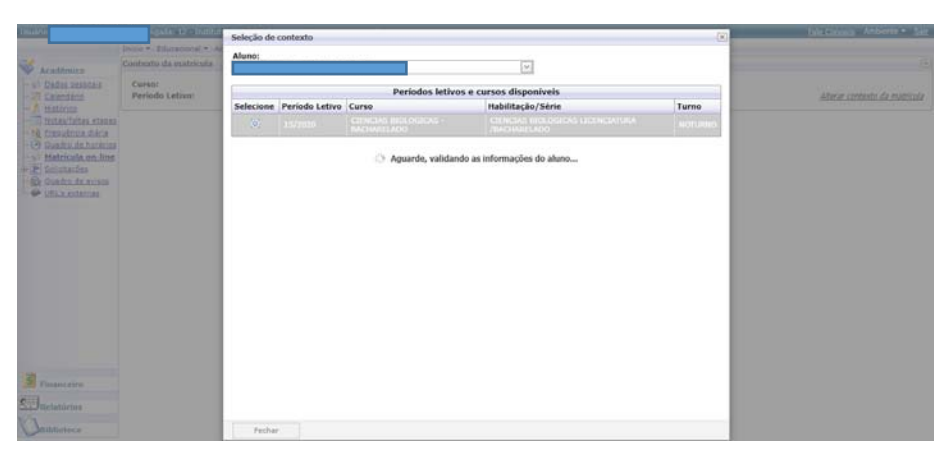

# 11.) Clique em CONTINUAR MATRÍCULA

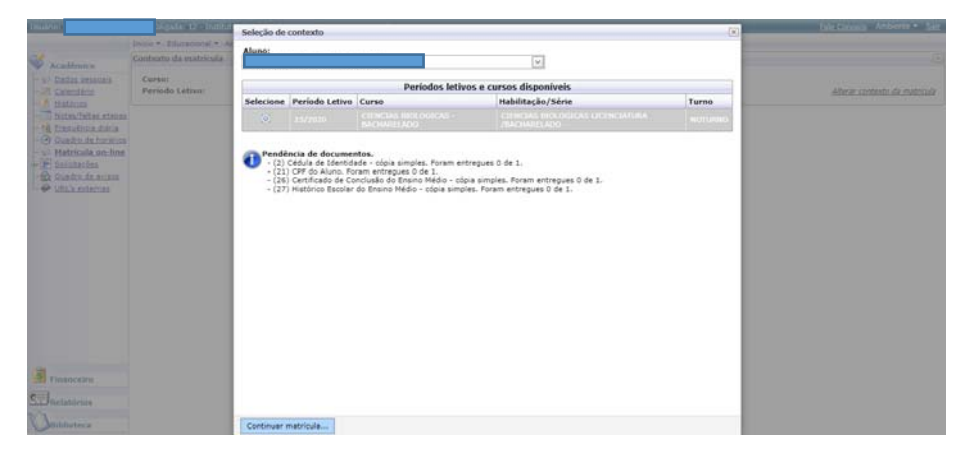

12.) Escolha as disciplinas e clique CONFIRMAR MATRÍCULA

| Usuário:                                                                                        | Coligada: 12 - Instituto Edu                                                                                                    | icacional Piracicabani | o da Igreja Metodista  |                          |                     |           |            | <u>Fale Conosco</u> Ambiente - Sair                                    |
|-------------------------------------------------------------------------------------------------|----------------------------------------------------------------------------------------------------|------------------------|------------------------|--------------------------|---------------------|-----------|------------|------------------------------------------------------------------------|
| - ((-                                                                                           | Início - Educacional - Acadêmi                                                                                                    | ico + Orientação de    | e Matrícula            |                          |                     |           |            |                                                                        |
| ×                                                                                               | Contexto da matrícula                                                                                                    |                        |                        |                          |                     |           |            |                                                                        |
| Academico     Solution     Academico     Solution     Academico     Calendário     Histórico    | Curso: CIENCIAS BIOLOGICAS<br>Período Letivo: 15/2020                                                                                                    | S - BACHARELADO        | Habilitação,<br>Aluno: | Série: CIENCIAS BIOLOGIC | AS LICENCIATURA /BA | CHARELADO |            | Turno: NOTURNO<br><u>Alterar contexto da matrícula</u>                 |
| - Notas/faltas etapas<br>- A Ereguência diária<br>- O Quadro de horários<br>- Matrícula on-line | Confirmer matrícula                                                                                                    |                        |                        |                          |                     |           |            | Apresentação 🛛 🐼 Quadro de horários Créditos acad. selecionados: 34,00 |
| Quadro de avisos                                                                                | Alertas                                                                                                    | Selecione              | Turma                  | SubTurma                 | Créditos acad.      | сн        | Tipo       | Situação                                                               |
|                                                                                                 |                                                                                                    | 1                      | 22335/035-N-06         |                          | 8,00                | 136,00    | Presencial | Cursando                                                               |
|                                                                                                 | EVOLUCAO II (73981)                                                                                                    |                        |                        |                          |                     |           |            |                                                                        |
|                                                                                                 | 11 C                                                                                                    | <b>e</b>               | 22335/035-N-06         |                          | 2,00                | 34,00 (   | Presencial | Cursando                                                               |
|                                                                                                 | E FISIOLOGIA ANIMAL CO                                                                                                    | MPARADA (68171)        |                        |                          |                     |           |            |                                                                        |
|                                                                                                 | E Contraction of the second second seco | 1                      | 22335/035-N-06         |                          | 4,00                | 68,00     | Presencial | Cursando                                                               |
|                                                                                                 | PALEONTOLOGIA (7397                                                                                                    | 3)                     |                        |                          |                     |           |            |                                                                        |
|                                                                                                 | <b>3</b>                                                                                                    | <b>a</b>               | 22335/035-N-06         |                          | 4,00                | 68,00     | Presencial | Cursando                                                               |
|                                                                                                 | ■ PRINCIPIOS DE IMUNOI                                                                                                    | OGIA (42200)           |                        |                          |                     |           |            |                                                                        |
|                                                                                                 |                                                                                                    | ×.                     | 22335/035-N-06         |                          | 2,00                | 34,00     | Presencial | Cursando                                                               |
|                                                                                                 | TRABALHO DE CONCLUS                                                                                                    | SAO DE CURSO I (68     | 3189)                  |                          |                     |           |            |                                                                        |
|                                                                                                 |                                                                                                    | 1                      | 22335/035-N-06         |                          | 8,00                | 136,00    | Presencial | Cursando                                                               |
| (1)                                                                                             | 😑 Disc. Equivalentes / Optativ                                                                                                    | as / Eletivas / Extra  |                        |                          |                     |           |            |                                                                        |
| Financeiro                                                                                      | ANATOMIA HUMANA (46)                                                                                                    | (045)                  |                        |                          |                     |           |            |                                                                        |
| Relatórios                                                                                      |                                                                                                    | ×.                     | 23234/018-46045-N-RE   |                          | 4,00                | 68,00     | Presencial | Cursando 👻                                                             |

# 13.)Caso abra a tela de contrato, clique em LI E ACEITO(CONTINUAR)

| Unsideros                                                                | Colgadar 12 - Institu                              | Contrato financeiro            | X   | Fale Security Arithmeter Sal                    |  |
|--------------------------------------------------------------------------|----------------------------------------------------|--------------------------------|-----|-------------------------------------------------|--|
| aradêmira                                                                | Inicio * Educacional * Ar<br>Contexto da matrícula |                                |     |                                                 |  |
| - S. Rados cessoars<br>- 27 Calendário<br>- A Határico                   | Curso: CIENCIAS BIOLO<br>Período Letivo: 15/203    |                                |     | Turno: NOTURNO<br>Alterar contexto da matricula |  |
| - 12 Trasuência diana<br>- 12 Trasuência diana<br>- 3 Quastro de horános | Confirmer matricide                                |                                |     | 🔃 Apresentação                                  |  |
| Batricula on-line     Societações                                        | Disciplinas augeridas                              |                                |     | Créditos acad. selecionados: 34,00              |  |
| UFIL's externas                                                          | Alertas                                            |                                |     | Situação                                        |  |
|                                                                          | ⊖ EVOLUCAO II (72                                  |                                | - 1 | Cursando                                        |  |
|                                                                          | S FISIOLOGIA AND                                   |                                |     | Cursando                                        |  |
|                                                                          | B PALEONTOLOGIA                                    |                                |     | Cursendo                                        |  |
|                                                                          | B TRABALHO DE CO                                   |                                | - 1 | Cursendo                                        |  |
| -                                                                        | Disc. Equivalentes / I                             |                                |     | Cursando                                        |  |
| Financeiro                                                               | S ANATOMIA HUMAN                                   |                                | - 1 | C. march                                        |  |
| Relatorios                                                               |                                                    |                                |     |                                                 |  |
| Diblioteca                                                               |                                                    | Li e aceito (Finalizar) Fechar |     |                                                 |  |

### 13.1) Aguarde o processamento....

| thuino:             | Coligada: 12 - Instituto Educar                                                    | ional Pirancabari                  | o da Igreja Metodista |                               |                    |                   | Fale Common Ambiente - Sair                            |  |  |  |  |  |
|---------------------|------------------------------------------------------------------------------------|------------------------------------|-----------------------|-------------------------------|--------------------|-------------------|--------------------------------------------------------|--|--|--|--|--|
| 111                 | Inicio · Educacional · Acadêmico ·                                                 | · Orientação d                     | e Matricula           |                               |                    |                   |                                                        |  |  |  |  |  |
| Aradêmico           | Contexto da matrícula                                                              |                                    |                       |                               |                    |                   |                                                        |  |  |  |  |  |
| Dados cessoais      | Curso: CIENCIAS BIOLOGICAS - 1<br>Período Letivo: 15/2020                          | SACHARELADO                        | Habilitaçi<br>Aluno:  | io/Série: CIENCIAS BIOLOGICAS | LICENCIATURA /BACH | ARELADO           | Turno: NOTURNO<br><u>Alterar contexto da matrícula</u> |  |  |  |  |  |
| Notas/faltas etapas | Section Confirmar matricula                                                        | 🥪 Confirmar matricula              |                       |                               |                    |                   |                                                        |  |  |  |  |  |
| Matrícula on line   | Altas<br>Ine<br>Disciplines superides                                              | Créditos acad. selecionados: 34,00 |                       |                               |                    |                   |                                                        |  |  |  |  |  |
| URL's externas      | Alertas                                                                            | Selecione                          | Turma                 | △ SubTurma                    | Créditos acad. Cl  | 1 Тіро            | Situação                                               |  |  |  |  |  |
|                     | 8                                                                                  | 12                                 | 22335/035-N-06        |                               | 8,00               | 136,00 Presencial | Cursando                                               |  |  |  |  |  |
|                     | B EVOLUCAO II (73981)                                                              |                                    | ( suge                | Confirmando a matricula       |                    |                   |                                                        |  |  |  |  |  |
|                     |                                                                                    | 196                                | 22335/035-N-06        |                               | 2,00               | 34,00 Presencial  | Cursando                                               |  |  |  |  |  |
|                     | - FISIOLOGIA ANIMAL COMP.                                                          | RADA (68171)                       |                       |                               |                    |                   |                                                        |  |  |  |  |  |
|                     |                                                                                    | 2                                  | 22335/035 N 06        |                               | 4,00               | 68,00 Presencial  | Cursando                                               |  |  |  |  |  |
|                     | PALEONTOLOGIA (73973)                                                              |                                    |                       |                               |                    |                   |                                                        |  |  |  |  |  |
|                     |                                                                                    | -97                                | 22335/035-N-06        |                               | 4,00               | 68,00 Presencial  | Cunsendo                                               |  |  |  |  |  |
|                     | B PRINCIPIOS DE IMUNOLOG                                                           | IA (42200)                         |                       |                               |                    |                   |                                                        |  |  |  |  |  |
|                     |                                                                                    | - <del>2</del> 2                   | 22335/035-78-06       |                               | 2,00               | 34,00 Presencial  | Cursando                                               |  |  |  |  |  |
|                     | B TRABALHO DE CONCLUSÃO                                                            | DE CURSO I (68                     | 8189)                 |                               |                    |                   |                                                        |  |  |  |  |  |
|                     |                                                                                    | <b>2</b>                           | 22335/035-N-06        |                               | 0.00               | 136,00 Presencial | Cursendo                                               |  |  |  |  |  |
| Financeiro          | <ul> <li>Disc. Equivalentes / Optativas</li> <li>ANATOMIA HUMANA (4604)</li> </ul> | / Eietivas / Extra                 | 5                     |                               |                    |                   |                                                        |  |  |  |  |  |
| Relatórios          |                                                                                    | 8                                  | 23234/010-46045-N-RE  |                               | 4,00               | 66,00 Presencial  | Cursando                                               |  |  |  |  |  |

# 14.) Clique em OK...

| arno: Cologaski: 12 - Instituto Educacional Piraccabario       |                                                           | totvs.metodista.b         | totvs.metodista.br diz |                                    | Fair Company Ambiente • 👙 |                   |                                   |  |
|----------------------------------------------------------------|-----------------------------------------------------------|---------------------------|------------------------|------------------------------------|---------------------------|-------------------|-----------------------------------|--|
| 140                                                            | Inico · Educacional · Acadêmico                           | • Orientação de           | Escolha de Disciplin   | as eletuada com Suclesso:          |                           |                   |                                   |  |
| e                                                              | Contexto da matrícula                                     |                           |                        |                                    |                           |                   |                                   |  |
| Acadêmico<br>Dados oessoais<br>Calendário<br>A Histórico       | Curso: CIENCIAS BIOLOGICAS -<br>Período Letivo: 15/2020   | BACHARELADO               |                        | OK DHARELADO Turno: NOTUR<br>After |                           |                   |                                   |  |
| Notas/faltas etacas<br>Eresuência diária<br>Quadro de horários | Confirmar matricula                                       |                           |                        |                                    |                           |                   | Quadro de horário                 |  |
| Matricula on line<br>E Solicitações                            | Disciplinas sugeridas                                     |                           |                        |                                    |                           |                   | Créditos acad. selecionados: 34,0 |  |
| URU's externas                                                 | Alertas                                                   | Selecione                 | Turma                  | A SubTurma                         | Créditos acad.            | СН Тіро           | Situação                          |  |
|                                                                |                                                           | 1                         | 22335/035-N-06         |                                    | 8.00                      | 136.00 Presencial | Cursando                          |  |
|                                                                | B EVOLUCAD II (73981)                                     |                           | 6                      | 4 Continuando a matricula          |                           |                   |                                   |  |
|                                                                |                                                           | 100                       | 22335/035-N-06         | Commando a matricula               | 2,00                      | 34,00 Presencial  | Cursando                          |  |
|                                                                | E FISIOLOGIA ANIMAL COMP                                  | ARADA (68171)             |                        |                                    |                           |                   |                                   |  |
|                                                                |                                                           | 8                         | 22335/035-14-06        |                                    | 4,00                      | 68,00 Presencial  | Cursando                          |  |
|                                                                | PALEONTOLOGIA (73973)                                     |                           |                        |                                    |                           |                   |                                   |  |
|                                                                |                                                           |                           | 22335/035-N-06         |                                    | 4,00                      | 68,00 Presencial  | Cursando                          |  |
|                                                                | B PRINCIPIOS DE IMUNOLOG                                  | IA (42200)                |                        |                                    |                           |                   |                                   |  |
|                                                                |                                                           | 18                        | 22335/035-N-06         |                                    | 2,00                      | 34,00 Presencial  | Cursando                          |  |
|                                                                | E TRABALHO DE CONCLUSAC                                   | DE CURSO 1 (68            | 189)                   |                                    |                           |                   |                                   |  |
|                                                                |                                                           | 8                         | 22335/035-14-06        |                                    | 8,00                      | 136,00 Presencial | Cursando                          |  |
| Financeiro                                                     | Disc. Equivalentes / Optativas     ANATOMIA HUMANA (4604) | / Eletivas / Extras<br>5) | 1                      |                                    |                           |                   |                                   |  |
| 12                                                             |                                                           | 14                        | 23234/018-46045-N-R    | E                                  | 4,00                      | 68.00 Presencial  | Cursando                          |  |

## 15.) Pronto, sua matrícula no Regime Especial está efetivada

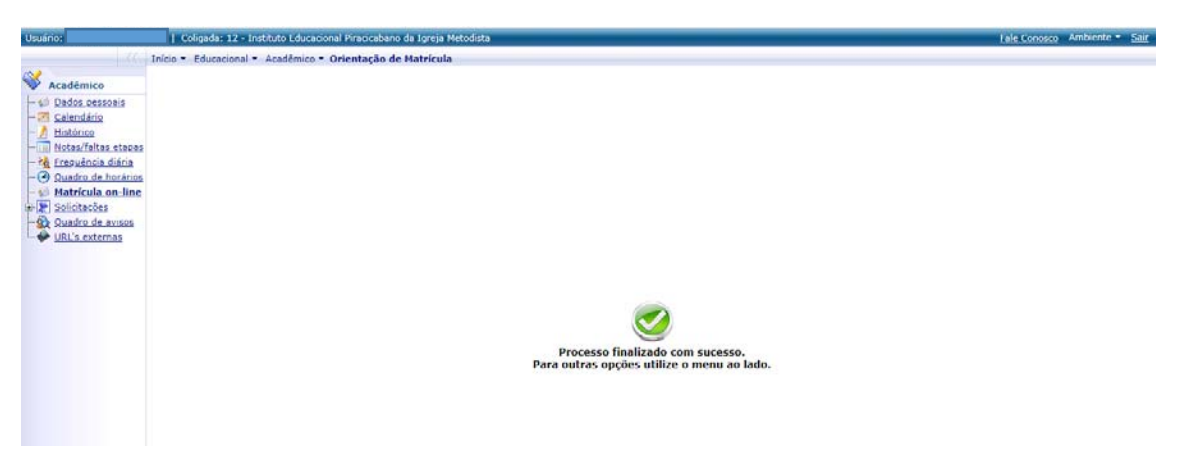

F I M...